Dos <mark>Dice</mark>s

## MANUAL DE INSTALACIÓN E USO DO ABALAR MÓBIL

### 1º PASO: DESCARGAR A APLICACIÓN

Descargar a aplicación para android

Rois

No Google Play: • Buscar Abalar • Instalar

Descargar a aplicación para iphone

Na App Store: • Buscar Abalar • Instalar a aplicación

2º PASO : Introducir o voso número de móvil.

3º PASO: Introducimos o código recibido no móvil

#### 4º PASO: CONTRASINAL

• Pide un contrasinal, poñemos o que queramos e o repetimos no cadro seguinte. Pulsamos Aceptar.

• Será o contrasinal para acceder á aplicación.

**5° PASO:** Proceso de instalación finalizado. Pulsamos Continuar.

# ENTRANDO NA APLICACIÓN

As seguintes veces, accederemos á aplicación ABALAR, mediante o número de teléfono e o contrasinal definido no paso anterior.

ESCOLLEMOS O FILLO: Neste intre, temos que escoller o fillo do que queremos ver os datos.

## PANTALLA INICIAL

• Faltas de asistencia

Boletín notas
Pulsamos DATOS

## **BOLETÍN DE NOTAS:**

1º Seleccionamos Cualificacións

2º Seleccionamos a avaliación.

#### FALTAS DE ASISTENCIA

1º Pulsamos DATOS

2ºPulsamos ASISTENCIA

| En <b>vermello</b> , as faltas pendentes de xustificar. | En gris, o titor non ten activado o sistema de xustificación de faltas.    |
|---------------------------------------------------------|----------------------------------------------------------------------------|
| En <b>verde</b> as xustificadas.                        | En <b>laranxa</b> , as faltas xustificadas pendentes de aprobar polo titor |

#### AXUSTES PARA NOTIFICACIÓN DE FALTAS DE ASISTENCIA

- 1º Pulsar o botón axustes
- 2º notificacións

NOTIFICACIÓNS EN VERDE: Avisa cando hai un cambio